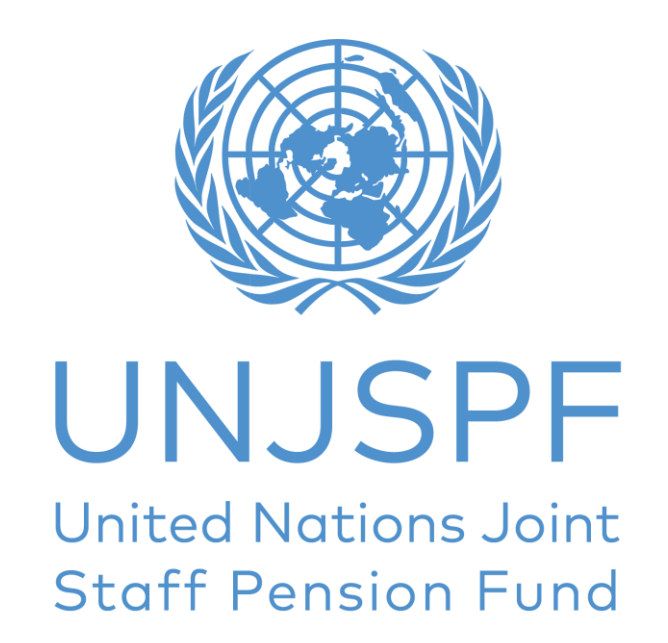

## **Certificado Digital de Titularidade (DCE)**

## Guia Passo a Passo

| 1. Processo de registro                           | 02 |
|---------------------------------------------------|----|
| 2. Emitindo o Certificado Digital de Titularidade | 11 |
| 3. Suporte                                        | 13 |

# 1. PROCESSO DE REGISTRO

O que você vai precisar:

- Seu smartphone/tablet
- Uma identidade emitida pelo governo
- Seu número Único de Identificação UNJSPF (UID)\*

### Guia Passo a Passo

1. Baixe o Aplicativo: UNJSPF Digital Certificate of Entitlement App da App Store (iOS) ou Play Store (Android).

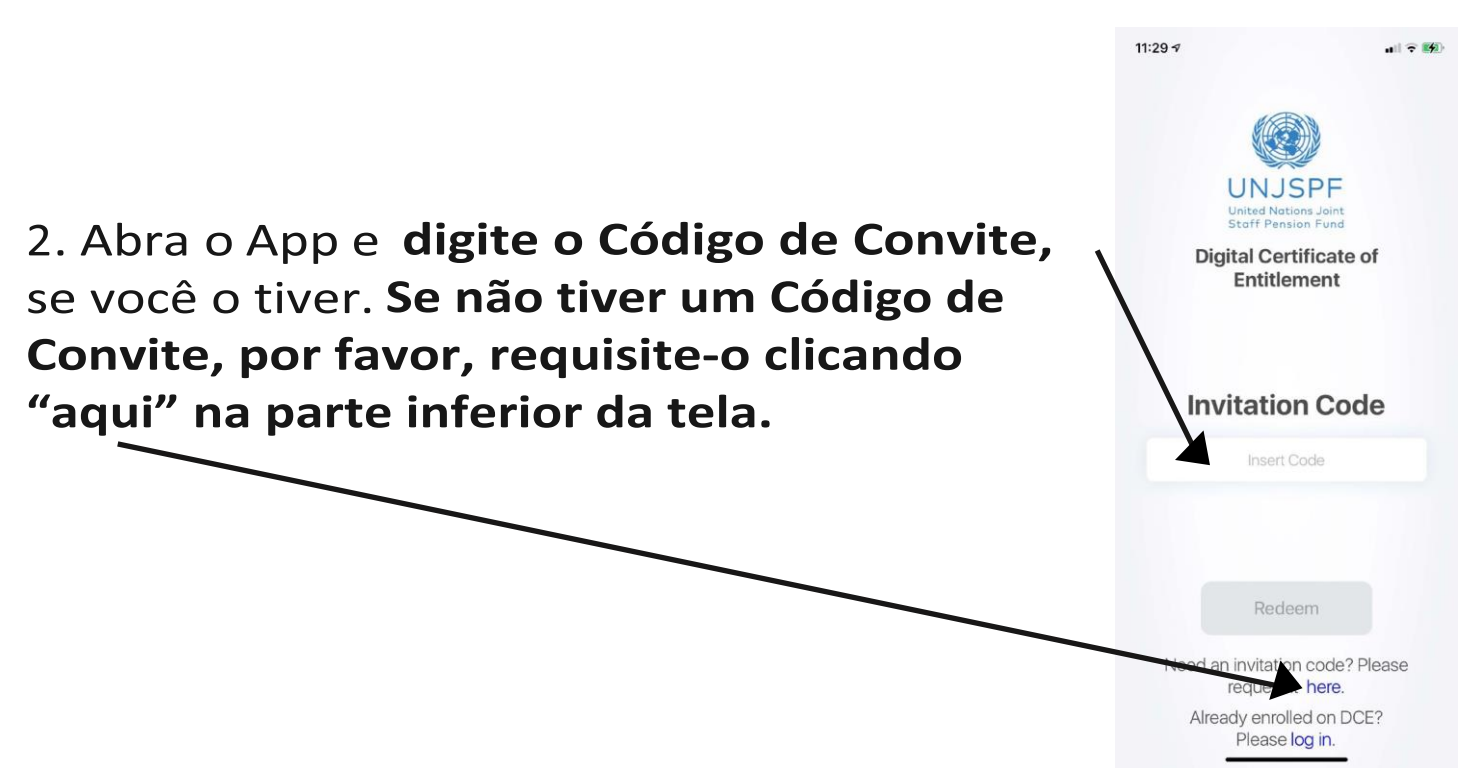

\*Por favor, envie um e-mail para <u>requestUIDonly@unjspf.org</u>, se não souber seu UID.

3. Se você precisa requisitar um Código de Convite, por favor, preencha o formulário com o seu e-mail, seu Número Único de Identificação UNJSPF (UID) e sua data de nascimento. Por favor, lembre-se que o e-mail que você fornecerá será usado para futuras comunicações relacionadas ao Certificado Digital de Titularidade.

4. Em seguida, você receberá um Código de Convite no e-mail que você forneceu. Ao receber o Código, abra o app novamente e **insira o Código de Convite**. Você será redirecionado a uma tela com seu nome. **Clique em "Get Started" (Começar).** 

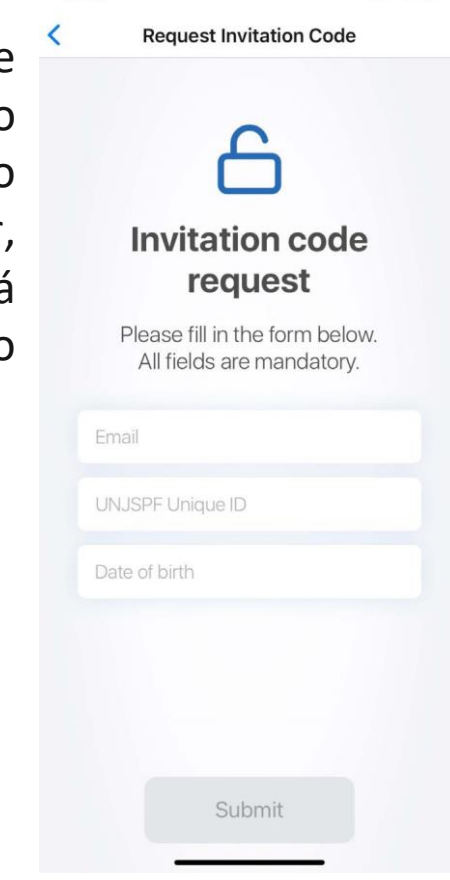

12:09 1

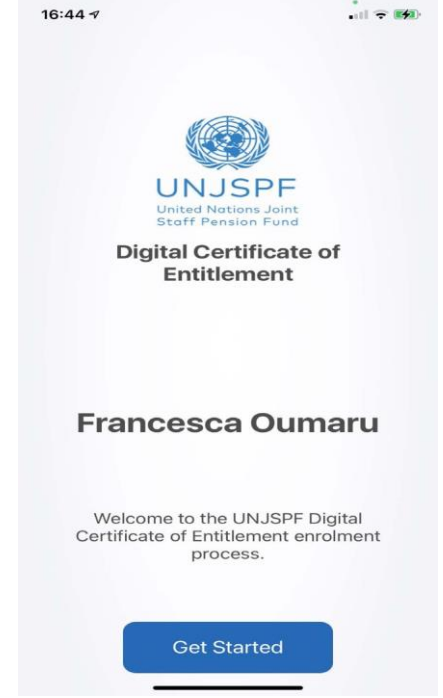

5. **Crie um Código de Segurança de 6 dígitos**. Você precisará desse Código no futuro para entrar no app. Então mantenha-o seguro e certifique-se de que poderá lembrar-se dele.

| 11:35 🕫                                    | . II 🔶 🛙                                                                                  |
|--------------------------------------------|-------------------------------------------------------------------------------------------|
|                                            | Step 1                                                                                    |
| Sec                                        | curity code                                                                               |
| Please che<br>Please keep<br>It will be re | oose a 6 digit Security<br>code.<br>o the security code safe.<br>equired to use this app. |
| Security Cod                               | de                                                                                        |
| Confirm Sec                                | curity code                                                                               |
|                                            |                                                                                           |
|                                            | Next                                                                                      |
|                                            |                                                                                           |

6. Confirme seu Número Único de Identificação UNJSPF (UID). Digite seu telefone e data de nascimento.

04

7. Tenha em mãos um documento de identidade com seu rosto e nome completo. Após ler as instruções, clique em "Confirm" (Confirmar).

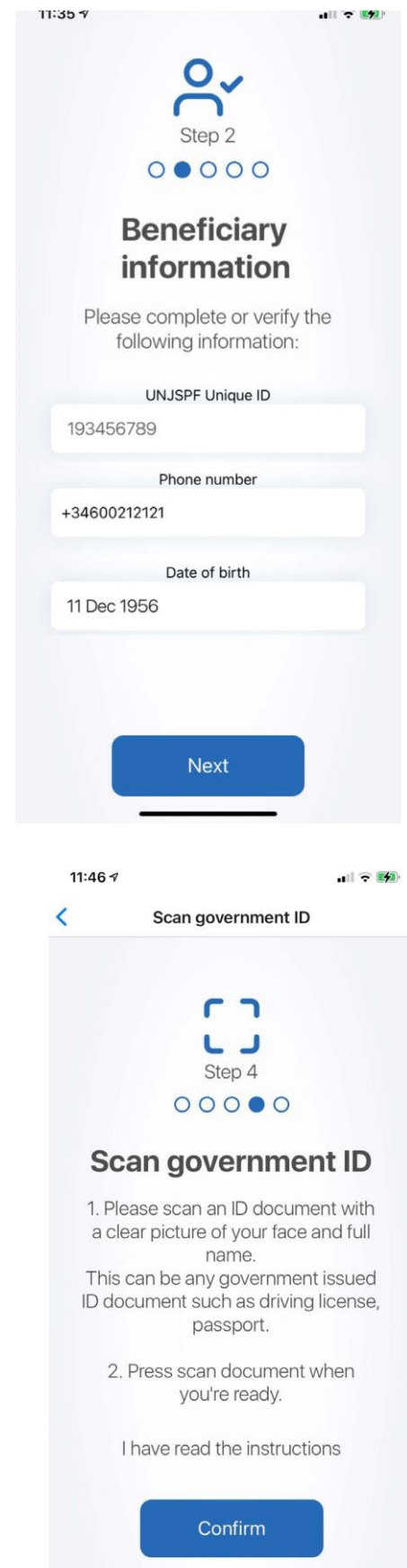

8. O app irá tirar uma foto do seu documento de identidade. Clique em "Open camera" (Abrir Câmera) para tirar a foto.

9. Por favor, certifique-se de que os **pequenos círculos estão nos cantos do seu documento de identidade**. Uma vez que isto tenha sido feito, clique em "Next" (Próximo).

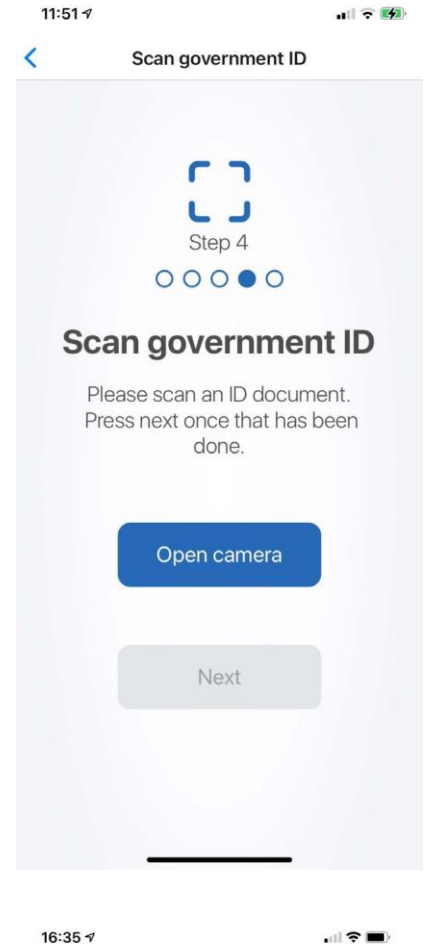

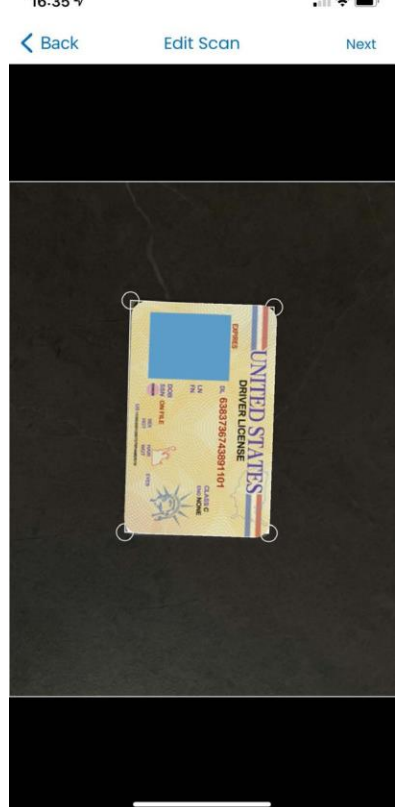

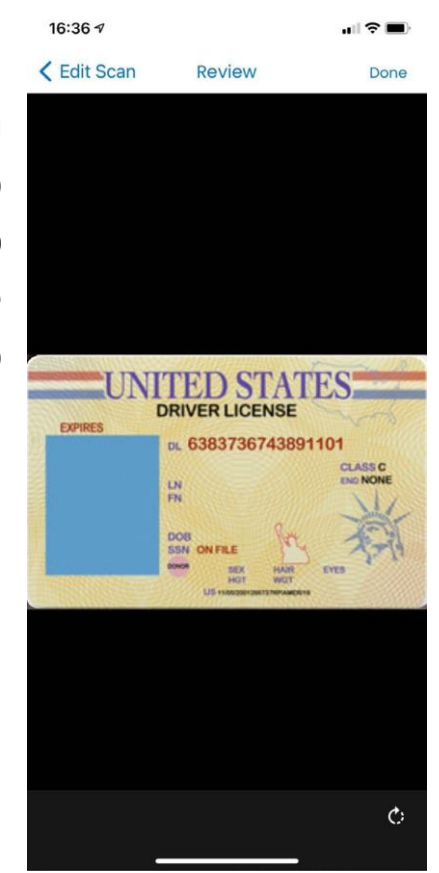

10. **Verifique a foto** para ter certeza de que o seu documento de identidade foi capturado corretamente e clique em "Done" (Feito) no canto superior direito, se for o caso. Se estiver torto, clique em "Edit Scan" (Editar digitalização) no canto superior esquerdo.

11. Agora você irá tirar uma foto do seu rosto para criar o seu ID biométrico. Por favor, leia as instruções com cuidado para ter certeza de que a imagem seja aceitável.

12. O app irá tirar uma foto do seu rosto automaticamente. Certifique-se de que seus olhos estejam dentro da área azul e siga as instruções fornecidas pelo app. Ele irá pedir que você sorria ou faça diferentes expressões faciais.

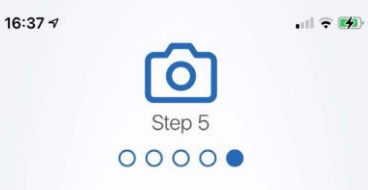

#### Face Biometric-ID

1. The app will create a biometric id of your face in about 1 minute, which will be kept securely in you phone.

2. The app needs to take a clear picture of your face, so please do not move the phone and ensure that the picture is not blurred or out of focus

3. Please do not cover your face. Optionally, consider removing your glasses during the face recording for better performance

4. Ensure that your face is clearly lit and the source of light does not cast shadows on your face

5. During the process, the app will issue you an instruction to 'smile'. Please follow this instruction as it appears on your screen.

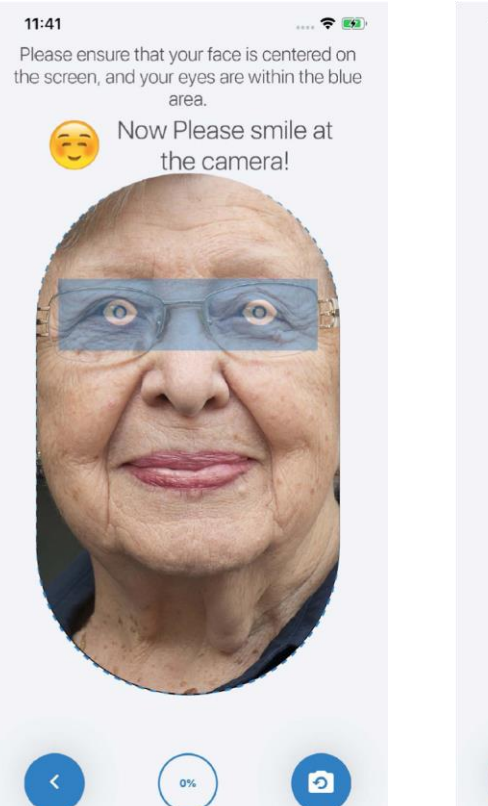

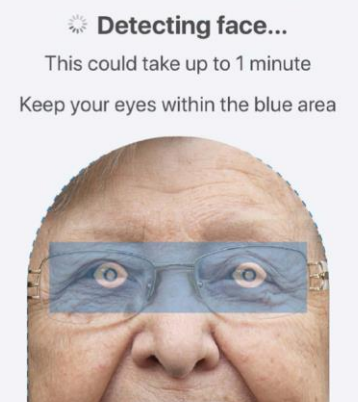

**२** ₿

11:41

13. Verifique a sua foto para ter certeza de que está de acordo com as especificações do passo 11 e **clique em "Send" (Enviar), se estiver satisfeito**. Se a imagem estiver borrada, seu rosto estiver coberto ou não estiver satisfeito, clique em "Retake" (Tirar novamente).

14. Na próxima tela, você deverá ver a mensagem que seu registro foi enviado e está aguardando verificação. Clique em "Continue".

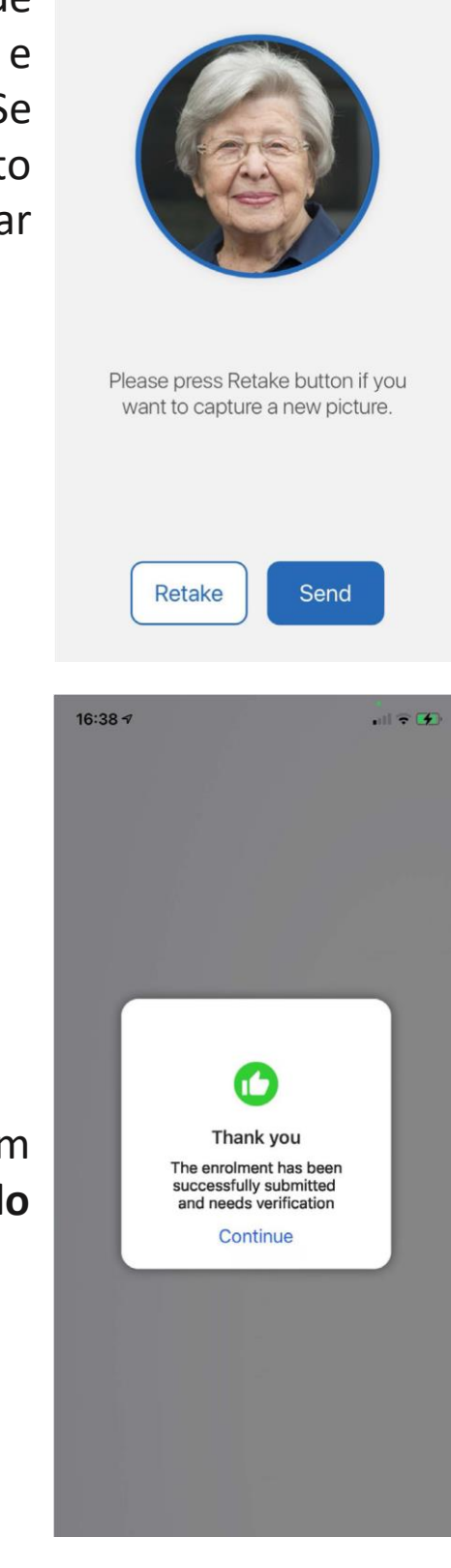

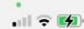

If the picture is as per the specifications, please press the Send button to proceed.

16:37 🗸

15. Seu perfil terá que ser validado pela UNJSPF. Por favor, clique em "Book Online Appointment" (Marcar Horário Online) para marcar uma chamada de vídeo com um dos representantes da UNJSPF.

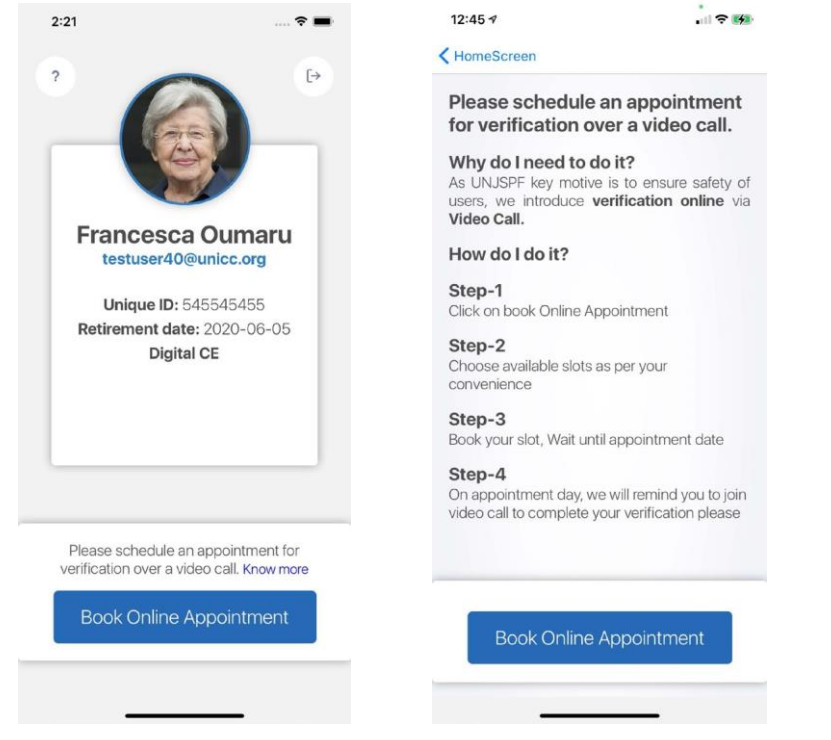

16. Escolha a melhor data e horário para você e clique em "Confirm your slot" (Confirmar agendamento).

|               | 12:58 🕫                                        |                                                                                                    |
|---------------|------------------------------------------------|----------------------------------------------------------------------------------------------------|
|               | < Back                                         |                                                                                                    |
|               | Choose the date                                |                                                                                                    |
|               | 11 Dec 2020                                    |                                                                                                    |
|               | 4 slots available                              |                                                                                                    |
| Evening       | Morning Afternoon                              | Evening                                                                                                    |
| 10:50 - 11:0! | Q                                              |                                                                                                    |
|               | 0                                              |                                                                                                    |
|               | Confin                                         | med                                                                                                    |
|               | Your appointmen<br>on 14th Novembe<br>10:00 AM | t is scheduled<br>r 2020 at                                                                                                    |
|               | You will receive confi<br>your email id : bal  | rmation details to<br>kar@unicc.org                                                                                                    |
| 0:35 AM       | Set Rem                                        | inder                                                                                                    |
|               | Don                                            | 9                                                                                                    |
| lot           | Bon                                            | 5                                                                                                    |
|               |                                                |                                                                                                    |
|               | Evening<br>0:50 - 11:0}<br>0:35 AM             | 12:58 *           Pack     Evening     0:50 - 11:0!          Ordination    0:50 - 11:0!          Ordination    0:50 - 11:0!          Ordination    0:50 - 11:0!          Ordination    0:55 - 11:0!          Ordination    0:55 - 11:0!          Ordination           Ordination           Ordititititititititititititititititititit |

17. O app irá oferecer a oportunidade de gravar um lembrete do agendamento no seu telefone. Clique em "Yes" (Sim) se você quiser gravar um lembrete ou "No" (Não) se não quiser.

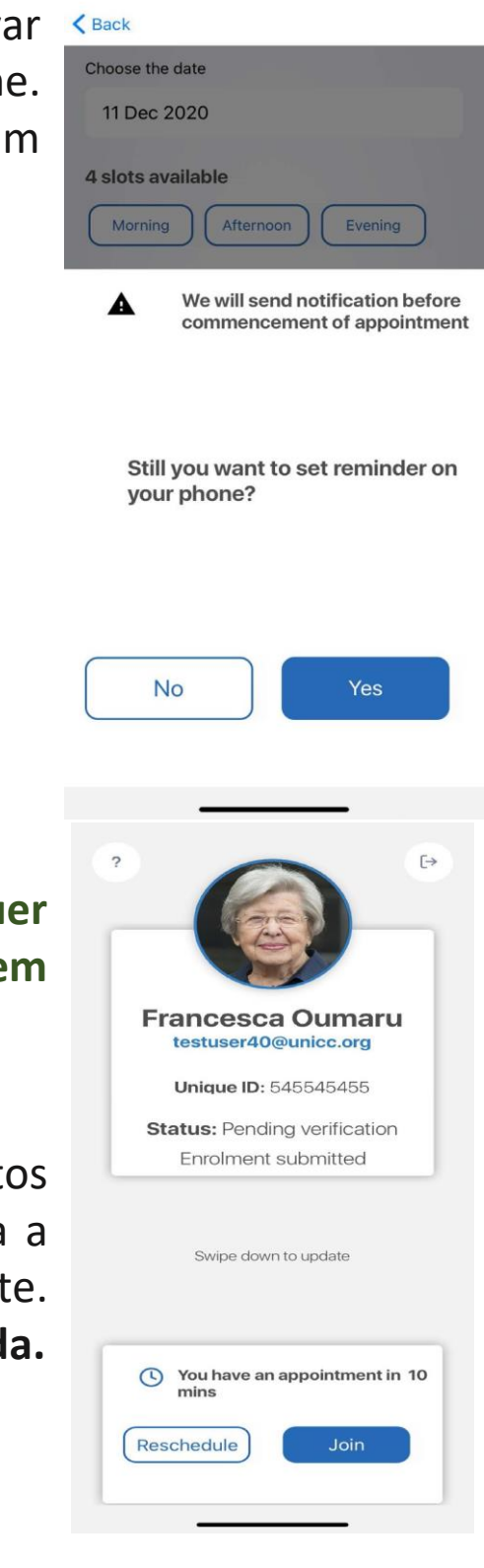

12:58 1

-

18. Você pode reagendar seu horário a qualquer momento entrando no app e clicando em "Reschedule" (Reagendar)

19. O app lhe enviará uma notificação 10 minutos antes do horário agendado e lhe será fornecida a opção de reagendamento, caso você necessite. Clique em "Join" (Entrar) na hora da sua chamada.

20. Durante a chamada, o representante da UNJSPF irá confirmar sua identidade e irá pedir o documento que você forneceu no passo 8, então certifique-se de tê-lo em mãos.

21. Quando seu perfil tiver sido validado, seu processo de registro estará completo e você poderá emitir seu Certificado Digital de Titularidade.

## 2. EMITINDO O CERTIFICADO DIGITAL DE TITULARIDADE

Todo ano o app lhe notificará quando for a hora de emitir seu Certificado Digital de Titularidade (CE). Você poderá ver a linha do tempo do seu CE (primeiro e último dia que você pode emitir seu CE Digital) quando você abrir o app.

O que você vai precisar:

- Seu smartphone/tablet

### Guia Passo a Passo

1. Quando seu processo de registro tiver sido finalizado, você poderá emitir seu Certificado Digital de Titularidade (CE). **Para emitir o seu CE Digital, abra o app e clique em "Issue Digital CE" (Emitir CE Digital).** 

2. O app irá tirar uma foto do seu rosto automaticamente. Por favor, mantenha seus

olhos dentro da área azul e siga as instruções do app. Ele irá pedir que você faça diferentes expressões faciais.

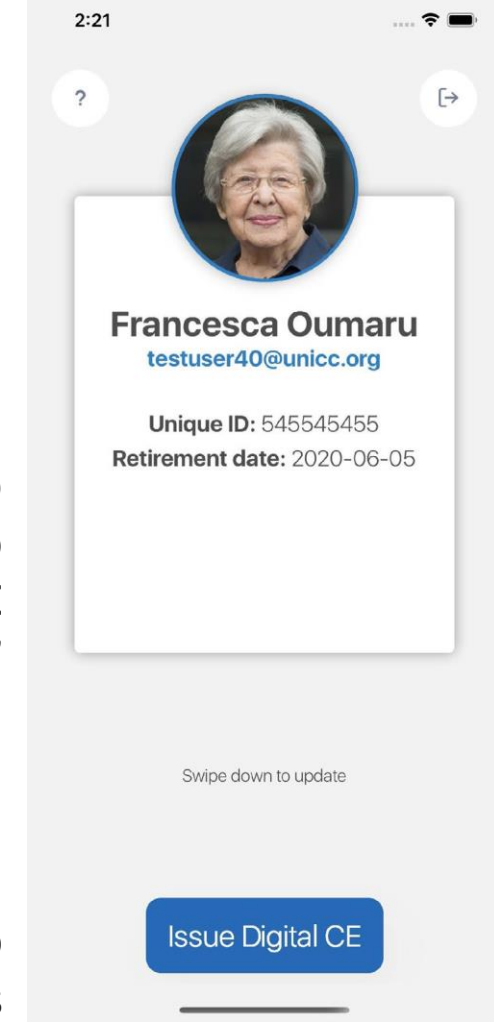

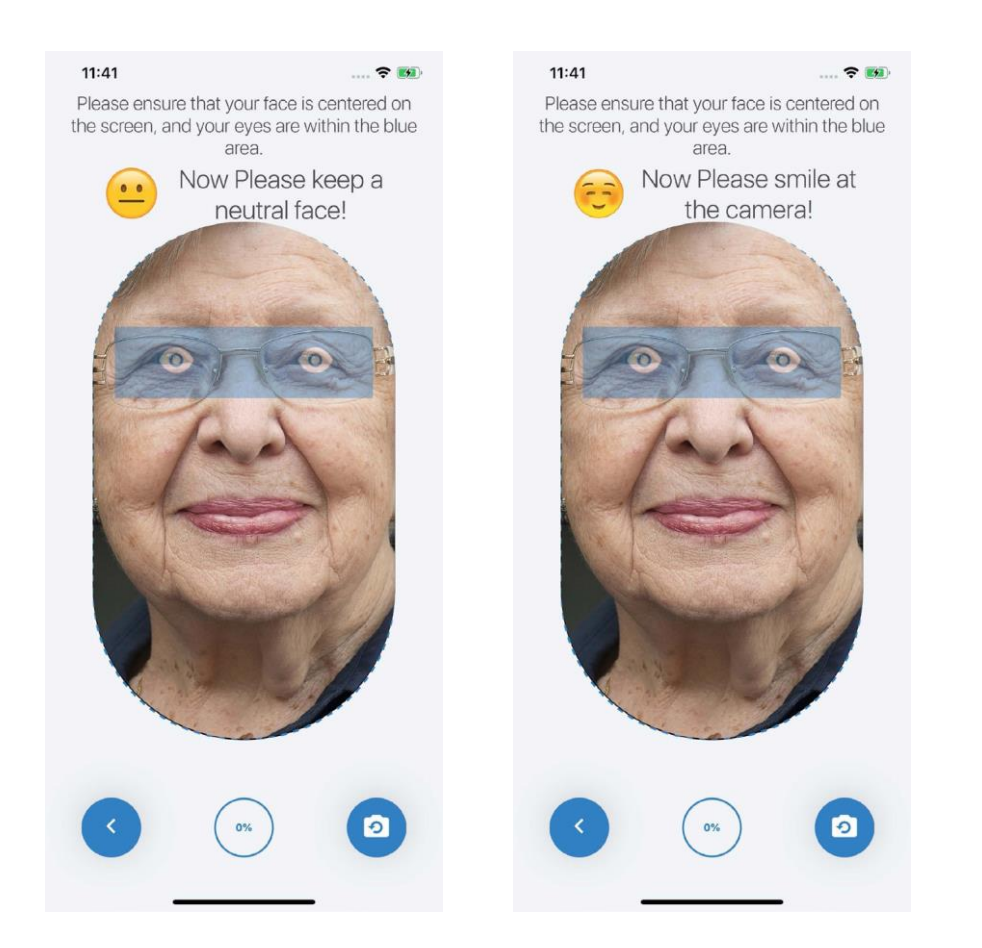

3. Quando o app terminar de tirar as fotos, seu CE Digital terá sido emitido com sucesso. Você verá uma mensagem de confirmação.

CODECURITY CODECURITY CODECURITY

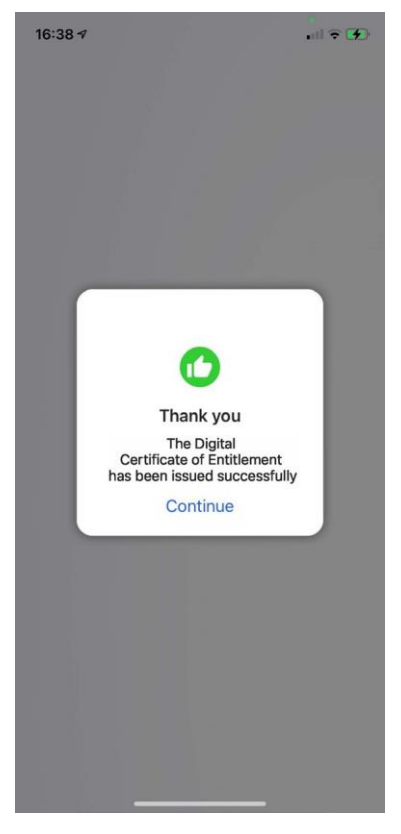

Você precisará do Código de segurança que você criou para entrar no app. Caso tenha esquecido, você pode reconfigurá-lo. Por favor, siga as instruções abaixo.

# **3. SUPORTE**

Reconfigurando seu código de segurança

1. Abra o app. Clique em "Reset it here." (Reconfigurar aqui)

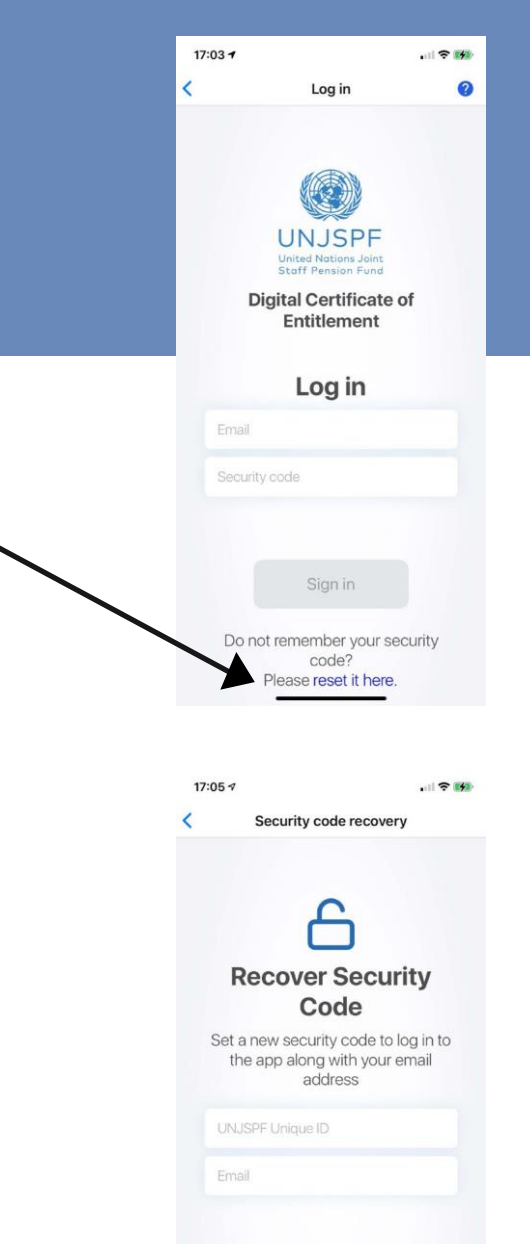

2. Digite seu Número Único de Identidade UNJSPF (UID) e o e-mail que você registrou no app. Clique em submit (enviar). Você receberá um email permitindo que você reconfigure o seu código de segurança.

## AJUDA

Você pode visitar as Perguntas Frequentes (FAQ) e contatar o suporte clicando no "?" no canto superior esquerdo do app.

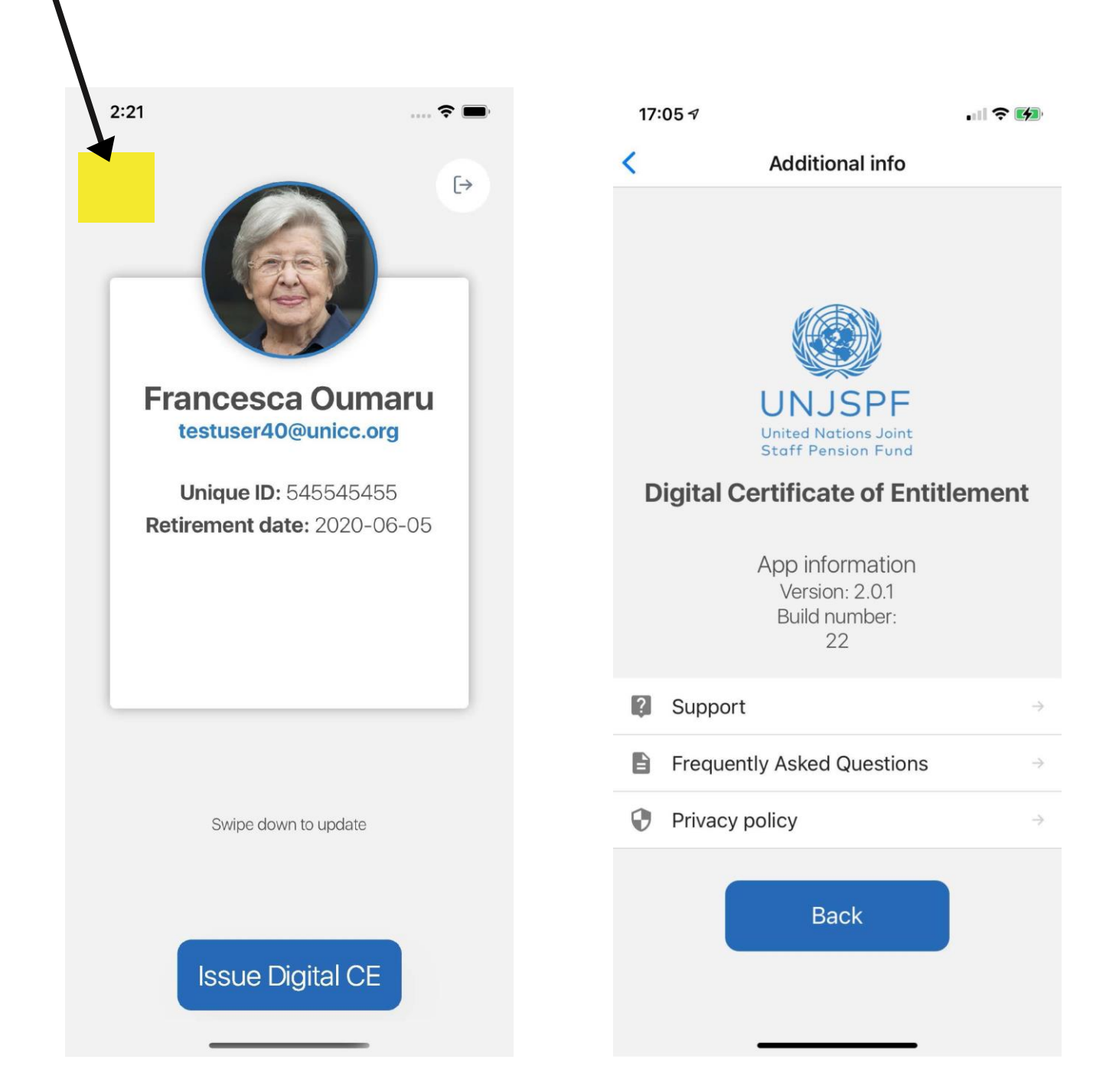